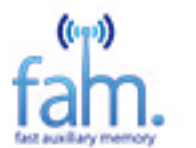

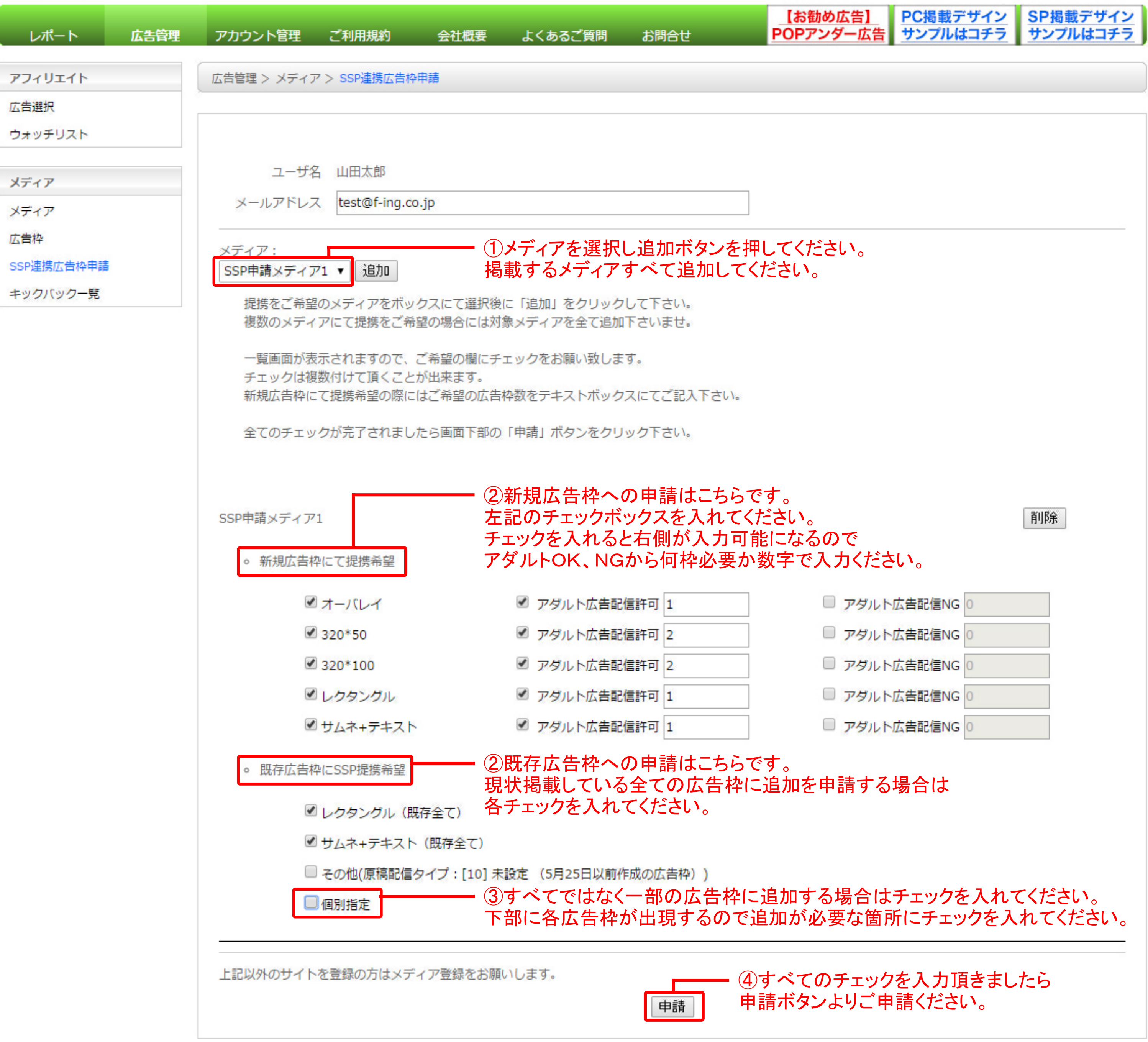

## © 2014 Fing Co.,Ltd. All Rights Reserved.